# 除霾全熱交換機

Model: H6 操作手冊

V2.08

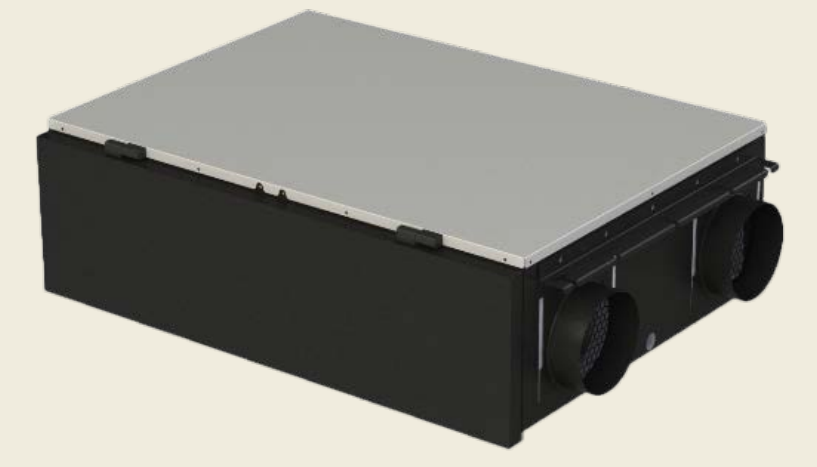

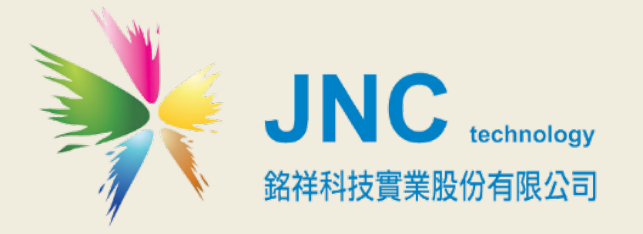

Cleaner168 除霾全熱交換機 操作手冊

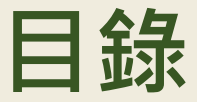

前言及注意事項 1

#### · 產品概述 2

- 2.1 選用型號 2
- 2.2 規格 2
- 2.3 設備尺寸 2

#### 三、 WEB SERVICE 說明(手機版) 3

- 3.1 手機版主畫面 3
- 3.2 功能表 3
- **3.3** 瀏覽首頁及各項設定介紹 4
- 3.4.1 IP 設定 4
- 3.4.2 WiFi 設定 5
- 3.4.3 時間設定 5
- 3.4.4 排程設定 6
- 3.4.5 RS485 設定 6
- 四、 故障排除 7

#### 五、 MODBUS 通訊協定參照表 8

## 一、 前言及注意事項

#### □前言

非常感謝您選購除**霾全熱交換機(H6)**。為了確保您正確使用本產品,請詳細閱讀本操作手冊。 本產品可做為居家或公共室內環境之定點監控或巡檢的利器,具有壁掛及攜帶兩用設計,具備敏銳精準偵測及智能化 的數據管理能力,可以讓您即時掌握所處室內環境空氣品質。

#### □警語及安全注意事項

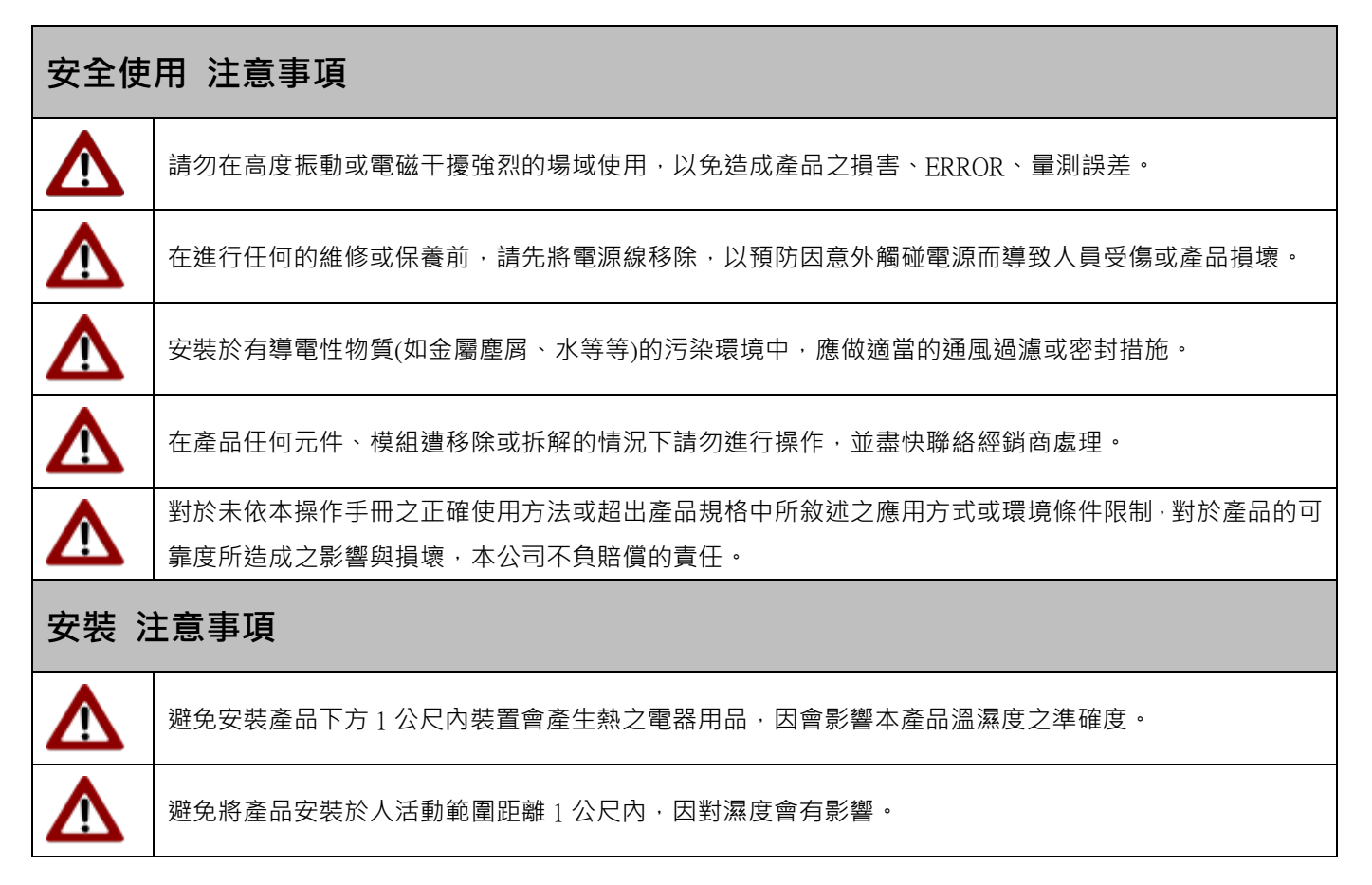

#### ◆版權聲明

本文件內容僅授權銘祥科技用戶使用,銘祥科技實業股份有限公司保留所有權利,本文件嚴禁在未經許可之情況下, 擅自轉載全部或局部內容。 二、 產品概述

### 2.1選用型號

H6 - 代碼 1 - 代碼 2 - 代碼 3

| 代碼1 | 方向  | 代碼 2 | 電源     | 代碼 3 | 通訊             |
|-----|-----|------|--------|------|----------------|
| L   | 左進風 | 110V | 110VAC | N    | RS-485         |
| R   | 右進風 | 220V | 220VAC | BT   | RS-485+BT-Mesh |

## 2.2 規格

|                               | ◆AC 輸入:110V(60Hz) / 220V(60Hz)          |  |
|-------------------------------|-----------------------------------------|--|
| 四里                            | ◆最小耗電量:26W                              |  |
| 乾淨風量                          | ≧600CMH ( m3/hr ) ( HADR )              |  |
| 噪音                            | 最低噪音 38 分貝                              |  |
| 靜壓                            | 246~320Pa                               |  |
| 過濾級別 H12(歐洲標準)0.3µm 去除率>99.5% |                                         |  |
| 全熱交換率                         | 可達 64%                                  |  |
| 新風口                           | 6 时圓管 x2                                |  |
| 排風口                           | 6 时圓管 x2                                |  |
| 適用面積                          | 100 平方米                                 |  |
| 通訊方式                          | RS-485 Modbus 協定 / 藍芽網路(具有讀/寫功能)        |  |
| 尺寸/重量                         | 尺寸: 933.62x 621.1 x 262.3mm / 重量: <38kg |  |
| 安裝方式                          | 式影吊固定型                                  |  |

| 除霾全熱交換機<br>三段風量/噪音/耗電量規格 |             |            |            |  |
|--------------------------|-------------|------------|------------|--|
| 段速                       | 風量<br>(CMH) | 噪音<br>(分貝) | 耗電量<br>(W) |  |
| 強                        | 620         | 52         | 130        |  |
| 中                        | 450         | 41         | 50         |  |
| 弱                        | 230         | 38         | 26         |  |

## 2.3 設備尺寸

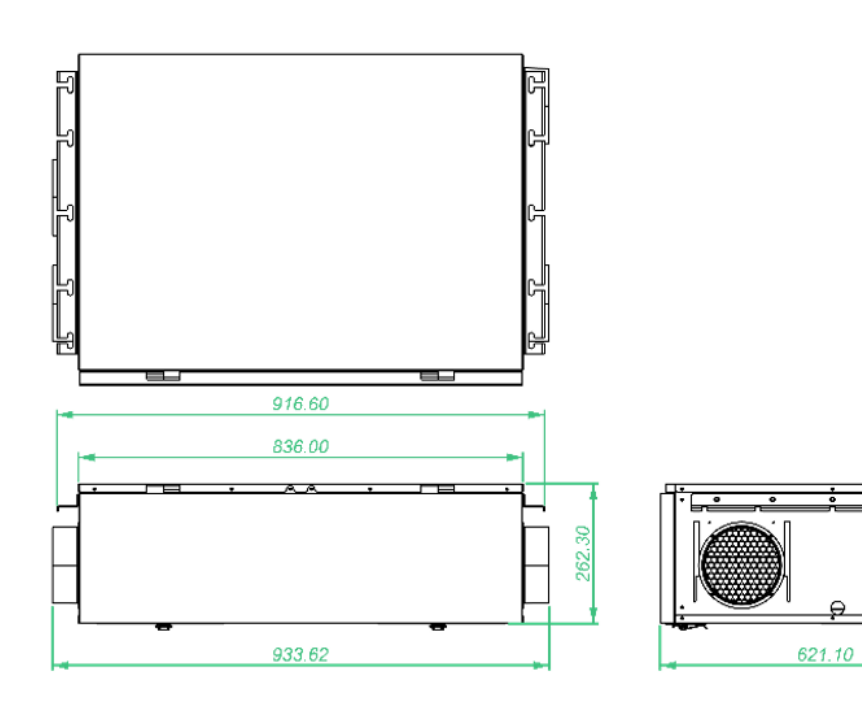

H6/除霾全熱交換機 操作手冊

三、 WEB SERVICE 說明(手機版)

## 3.1手機版主畫面

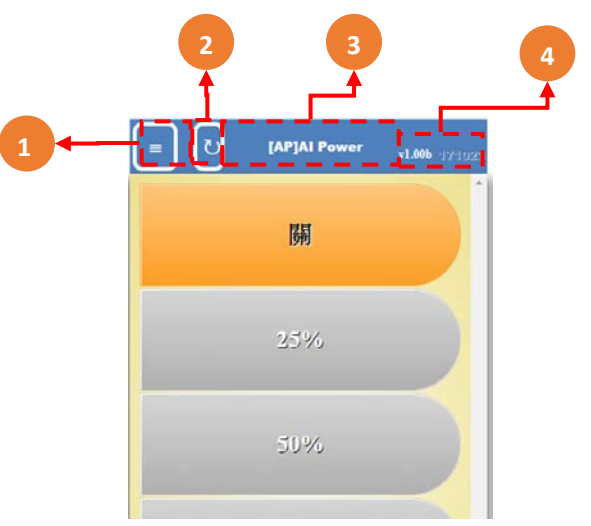

| 代號 | 名稱   | 功能說明     |
|----|------|----------|
| 1  | 功能   | 功能鍵按鈕    |
| 2  | 重新整理 | 重新整理按鈕   |
| 3  | 系統名稱 | 此設備之系統名稱 |
| 4  | 韌體版本 | 目前韌體版本名稱 |

※連線方式:開啟行動裝置的 WiFi 功能・搜尋 AIP\*\*\*\*連線・連線成功後開啟瀏覽器・在網址列輸入 192.168.0.1 即可 開啟連線頁面

#### 3.2功能表

代

| 1      | 国で [AP]Al Power v1.00b 171923        |
|--------|--------------------------------------|
| 2      | Wifi設定<br>時間設定<br>排程設定<br>通訊設定<br>關閉 |
| 號 名稱   | 功能說明                                 |
| 1 設定鈕  | 在成功登入後會有更多功能                         |
| 2 更多選項 | 首頁、各項設定                              |

## 3.3瀏覽首頁及各項設定介紹

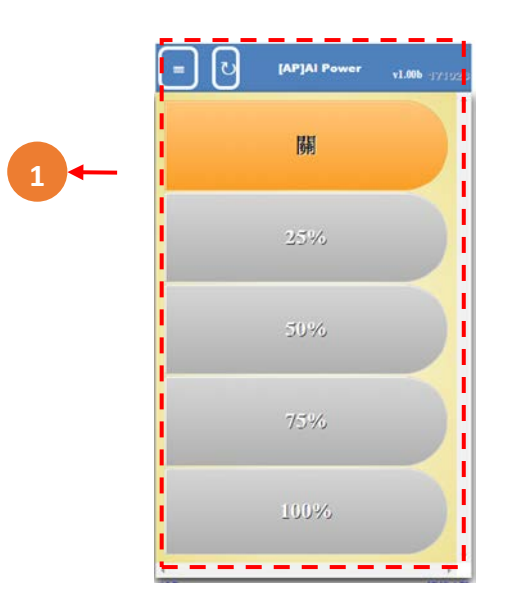

| 代號 | 名稱 | 功能說明         |
|----|----|--------------|
| 1  | 風速 | 可點擊設定目前風速百分比 |

### 3.4.1 IP 設定

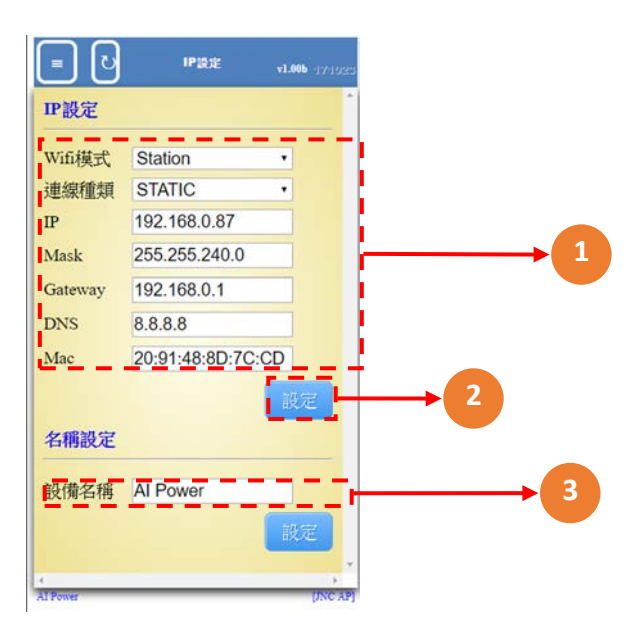

| 代號 | 名稱   | 功能說明                                                                                |
|----|------|-------------------------------------------------------------------------------------|
| 1  | IP設定 | WiFi模式 - (橋接)Station / (無線存取點) AP<br>連線種類 - (自動取得IP)DHCP / (固定IP)STATIC<br>其他網路相關設定 |
| 2  | 名稱設定 | 設定設備名稱                                                                              |

## 3.4.2 WiFi 設定

|      | <ul> <li>E ひ Wifi設定 v1.006 1971923</li> <li>模式種類</li> <li>Station AP連接到Wifi設備 L</li> </ul> | ■ ひ Wiff説定 v1.00b 17/1029<br>模式種類<br>Access Point・ AP有Wifi可従連提 |
|------|--------------------------------------------------------------------------------------------|----------------------------------------------------------------|
| 3-4- | Client設定<br>中鐵網路名稱 加密格式<br>NC_2F WPA<br>網路名稱<br>新描<br>加密方式 Open<br>設定                      | AP設定<br>細路名稱 AIP88888 2<br>加密格式 Open 5<br>確定<br>(INCAP)        |
| 代號   | 名稱                                                                                         | 功能說明                                                           |
| 1    | 模式種類                                                                                       | Station / Access Point                                         |
| 2    | [AP]網路名稱                                                                                   | 可被搜尋的WiFi名稱                                                    |
| 3    | [Station]網路名稱                                                                              | 欲橋接的WiFi名稱                                                     |
| 4    | [AP]加密方式                                                                                   | 可設定WiFi的加密方式(Open,WEP,WPA,WPA/WPA2)                            |
| 5    | [Station]加密方式                                                                              | 欲橋接的WiFi加密方式(Open,WEP,WPA,WPA/WPA2)                            |

## 3.4.3 時間設定

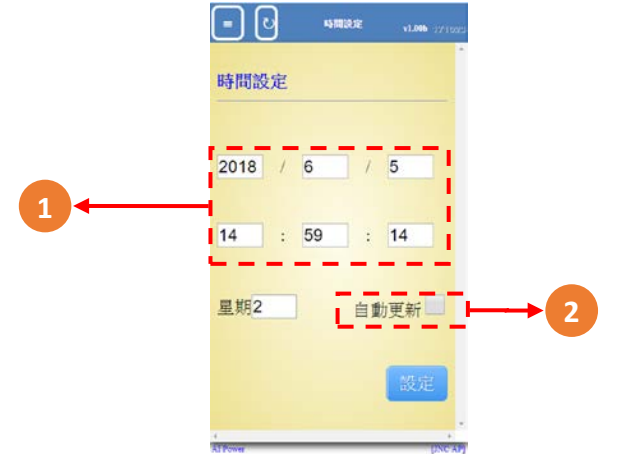

| 代號 | 名稱   | 功能說明                |
|----|------|---------------------|
| 1  | 時間設定 | 設定年/月/日/時/分/秒/星期    |
| 2  | 自動更新 | 勾選時,時間設定內容會自動同步設備時間 |

H6/除霾全熱交換機 操作手冊

### 3.4.4 排程設定

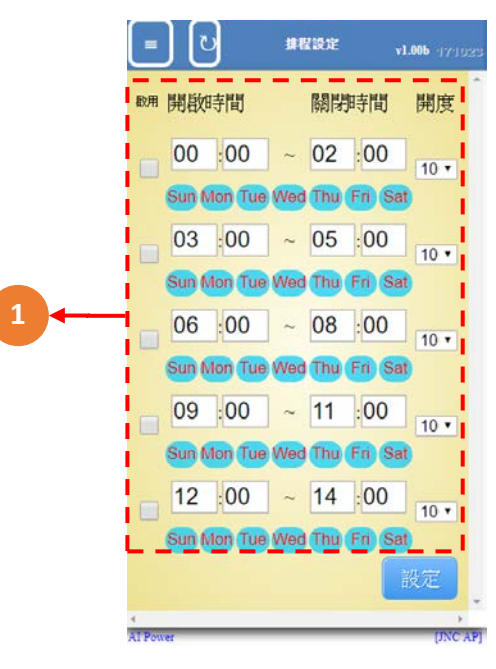

| 代號 | 名稱   | 功能說明                                        |
|----|------|---------------------------------------------|
| 1  | 排程設定 | 設備會依照啟用、設定區段(開啟時間/關閉時間/星期設定)、開度進行<br>智能排程控制 |

### 3.4.5 RS485 設定

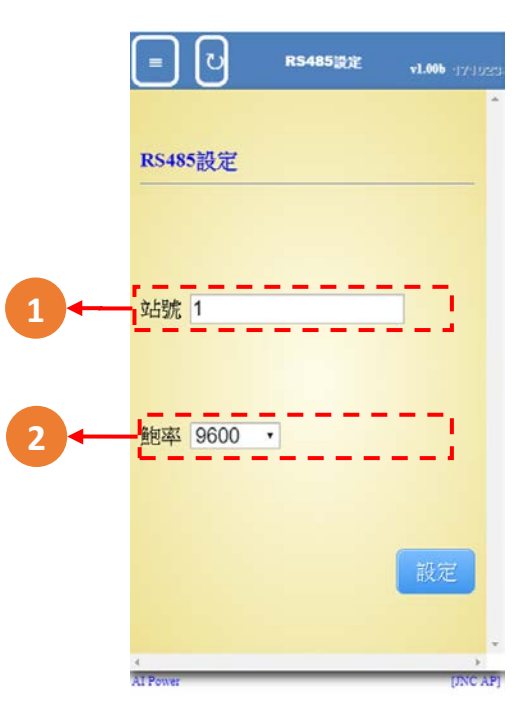

| 代號 | 名稱 | 功能說明                              |
|----|----|-----------------------------------|
| 1  | 站號 | 傳輸ID                              |
| 2  | 鮑率 | 傳輸速率9600/19200/38400/57600/115200 |

## 四、 故障排除

| 編號 | 問題             | 處理動作                                                                                                    |  |
|----|----------------|----------------------------------------------------------------------------------------------------|--|
| 1  | 網路無法連線         | 請檢查 RJ45 燈號是否有亮,並閃爍,並確認網路線是否正常。                                                                                                    |  |
| 2  | 時間日期不正確        | 可至 Web Service 介面,重新設定時間日期,若斷電一陣子後,再重新送<br>電,時間日期仍然錯誤,判斷為電池沒電。                                                                                                    |  |
| 3  | 忘記所設 IP 位址     | <ul> <li>回到 AP 模式</li> <li>1. 斷電</li> <li>2. 開啟控制外殻</li> <li>3. 按住按鈕(下圖所示)</li> <li>4. 送電</li> <li>5. 手機搜尋設備 WiFi 名稱・開網頁輸入 192.168.0.1</li> </ul>                                                                                                    |  |
| 4  | 讀取網頁未出現<br>    | 清除瀏覽器 Cookie                                                                                                    |  |
| 5  | 網頁出現亂碼         | 請將網頁瀏覽器編碼選擇→Unicode(UTF-8)                                                                                                    |  |
| 6  | 使用區域網路無法開啟網頁   | 請檢查該區域網路與 IAQS IP 網路是否為相同網域。<br>(預設 IAQS IP 網域為 192.168.0.140)<br>舉例:可將連線電腦的區域網路設定值更改為圖 1 設定值。<br>圖 1                                                                                                    |  |
| 7  | 無法使用 IE 開啟網頁問題 | <ul> <li>網頁內容使用 HTML5 語法·故部份瀏覽器版本無法支援 HTML5。以下為目前電腦瀏覽器可使用版本:</li> <li>(1) Google Chrome (2) Internet Explorer 9</li> <li>(3) Mozilla Firefox 3.5 (4) Opera 10.5</li> <li>(5) Safari 3.1</li> <li>可參考以下網址: <u>http://en.wikipedia.org/wiki/HTML5_Audio</u></li> </ul> |  |

# 五、 MODBUS 通訊協定參照表

| IAQ Sensor 通訊表(韌體 v1.00) 2015/07/20 |        |      |    |         |  |
|-------------------------------------|--------|------|----|---------|--|
| 位址                                  | HEX    | 使用字元 | 表示 | 說明      |  |
| FUNCTION (03H)                      |        |      |    |         |  |
| 0                                   | 0x0000 | 1    | 風速 | 0: 0%   |  |
|                                     |        |      |    | 1: 25%  |  |
|                                     |        |      |    | 2: 50%  |  |
|                                     |        |      |    | 3: 75%  |  |
|                                     |        |      |    | 4: 100% |  |

| 讀取 IAQ 即時數值 (MODBUS 通訊說明) |                                                                                                    |  |  |  |  |
|---------------------------|----------------------------------------------------------------------------------------------------|--|--|--|--|
| 發送                        | 格式:120006140009                                                                                     |  |  |  |  |
|                           | 格式:1 2 0 0 0 6 1 4 0 0 9                                                                            |  |  |  |  |
|                           | ID:設備 ID                                                                                            |  |  |  |  |
|                           | Function:函數                                                                                         |  |  |  |  |
|                           | Location:讀取資料起始位置                                                                                   |  |  |  |  |
|                           | Count:讀取資料長度                                                                                        |  |  |  |  |
| 回傳                        | 格式:12000151412012702AD02240027000000000000000<br>格式:1 2 0 0 15 1412012702AD022400270000000000000000 |  |  |  |  |
|                           | □□□□□□□□□□□□□□□□□□□□□□□□□□□□□□□□□□□□                                                                |  |  |  |  |
|                           | Function:函數                                                                                         |  |  |  |  |
|                           | Count:資料長度                                                                                          |  |  |  |  |
|                           | Value1:溫度                                                                                           |  |  |  |  |
|                           | Value2:濕度                                                                                           |  |  |  |  |

H6/除霾全熱交換機 操作手冊

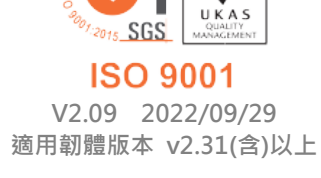

V

717 台南市仁德區文華路 3 段 428 巷 33 號 統編 28529427 電話:+886-6-311-0008 http:/www.jnc-tec.com.tw 傳真:+886-6-311-0522 Email:jnc.jnc@msa.hinet.net 文案內容本公司保有修改權利, 恕不另行通知